## ログアウト

## STEP 1

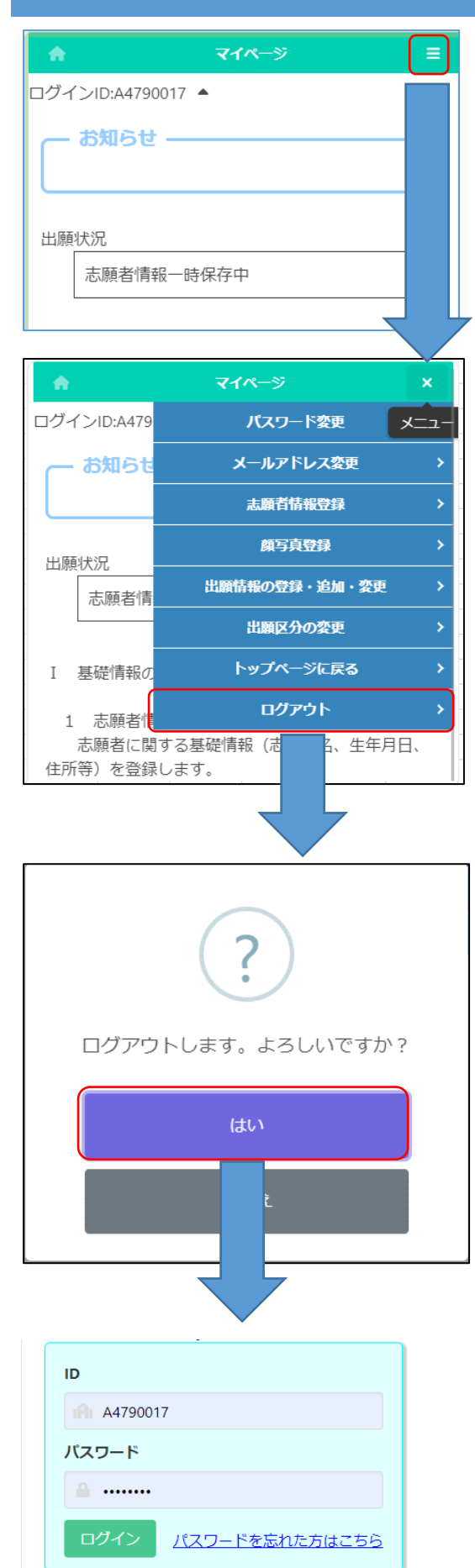

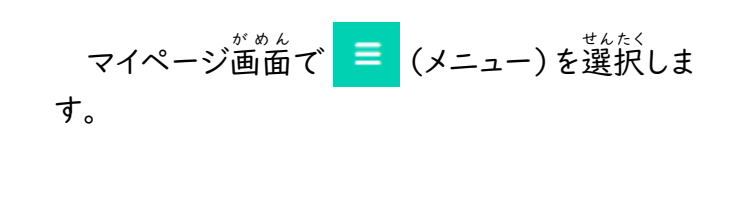

ログアウトを選択します。

確認メッセージが表示されますので「はい」を 選択するとログアウトを行いログイン 画面に戻り ます。